# Profinet 使用手册

### 1.硬件环境连接

按表1所列,准备相应的硬件设备,并按图1进行硬件物理连接。

| 设备名称   | 数量 |
|--------|----|
| PLC    | 1  |
| 二层交换机  | 1  |
| PC     | 1  |
| 网线     | 3  |
| 24V 电源 | 1  |
| 导线     | 2  |
| 珞石机器人  | 1  |
|        |    |

表 1.硬件设备

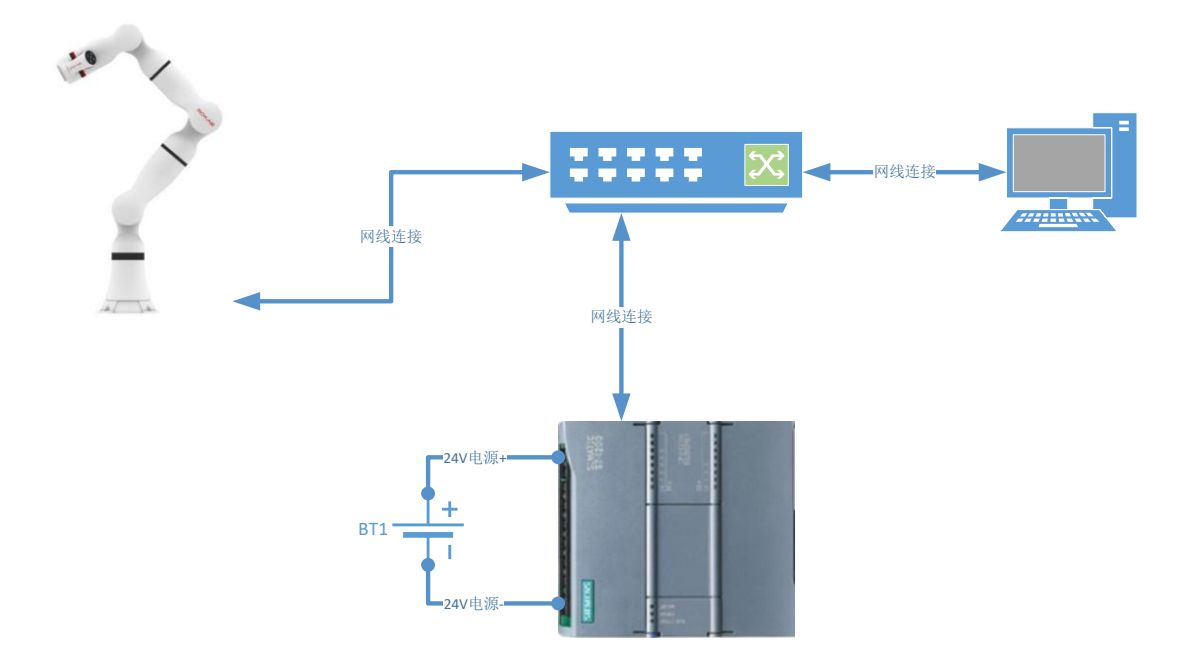

图 1.profinet 通信硬件设备连接图

### 2.PLC 侧相关配置

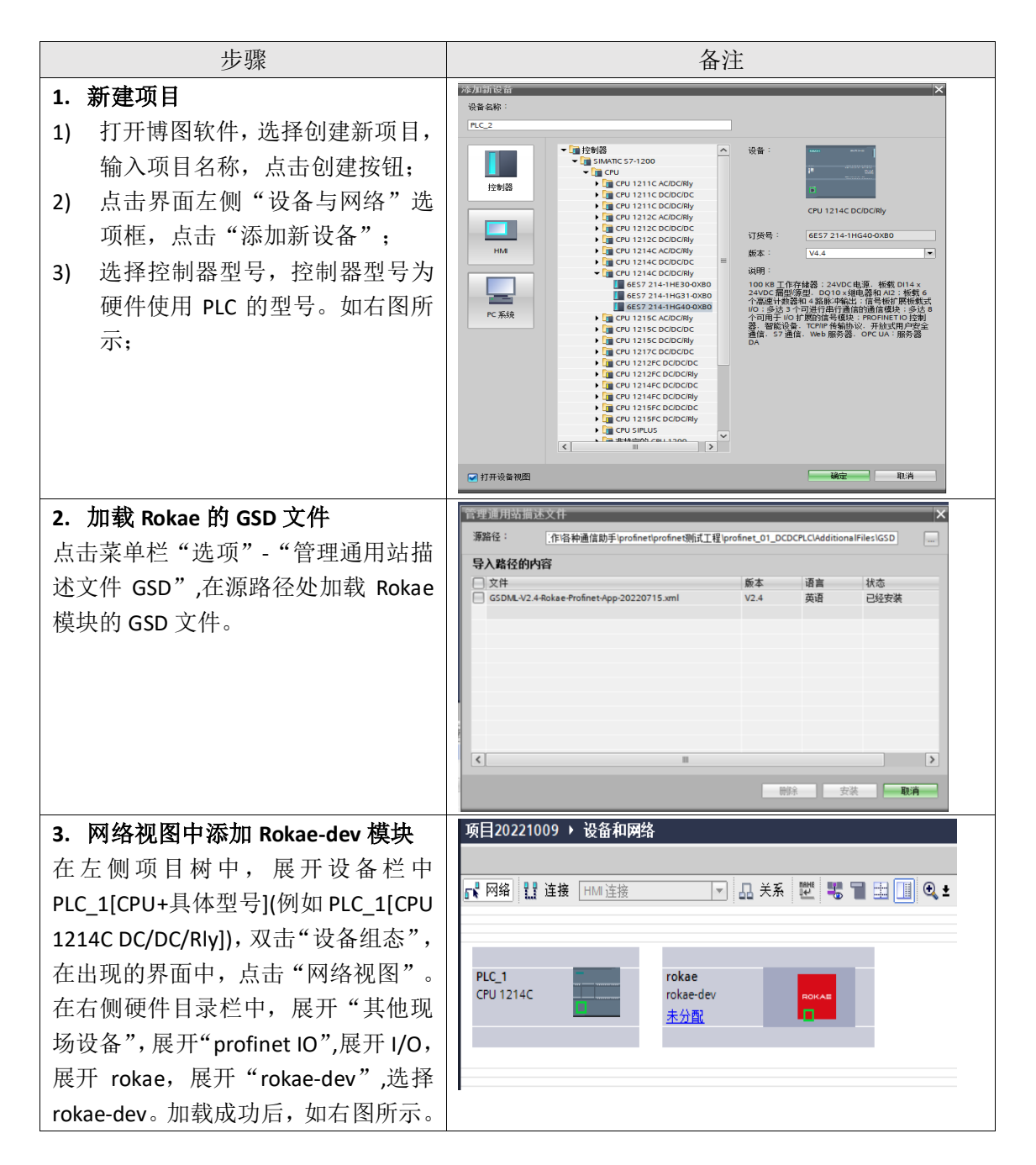

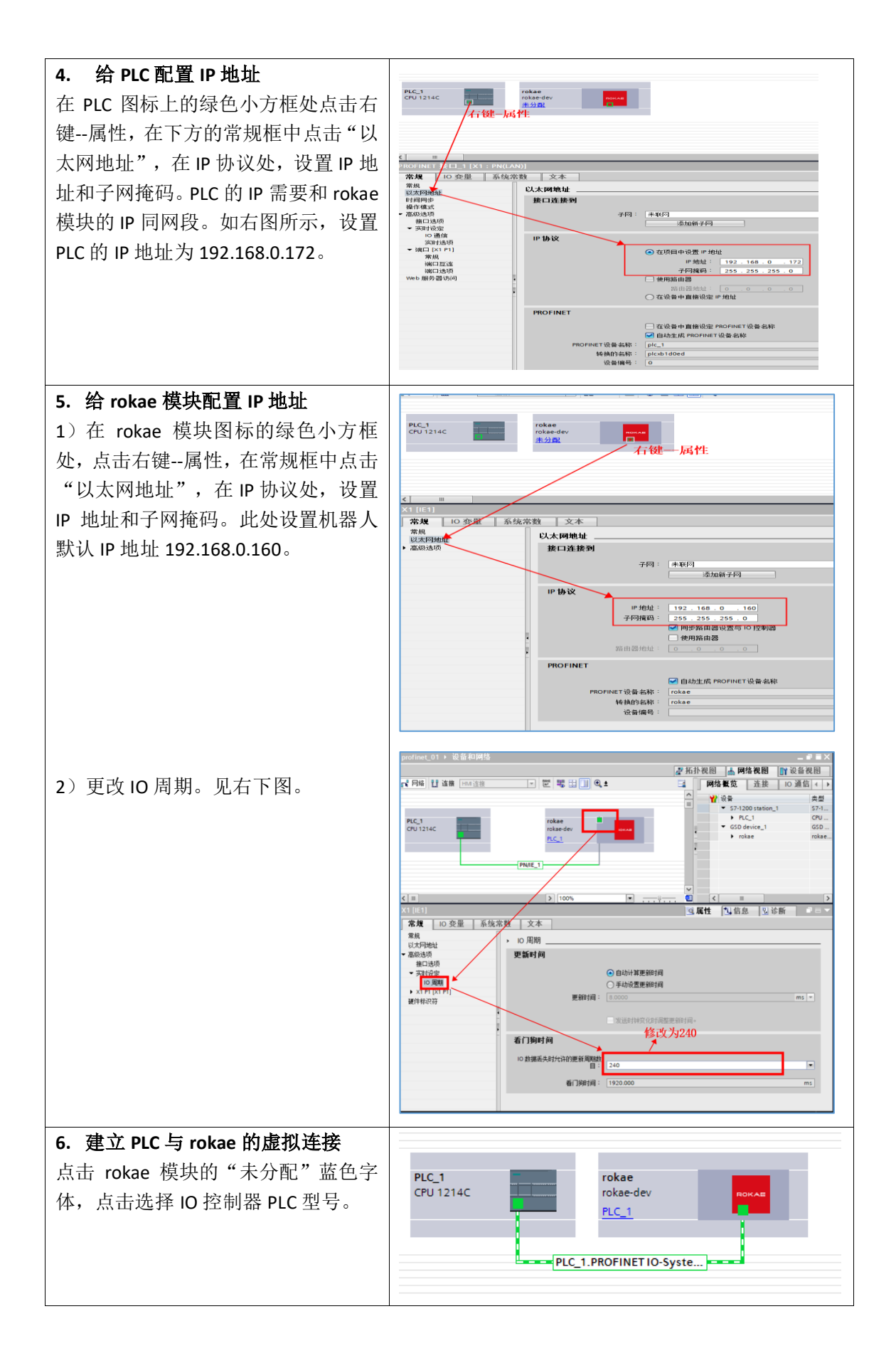

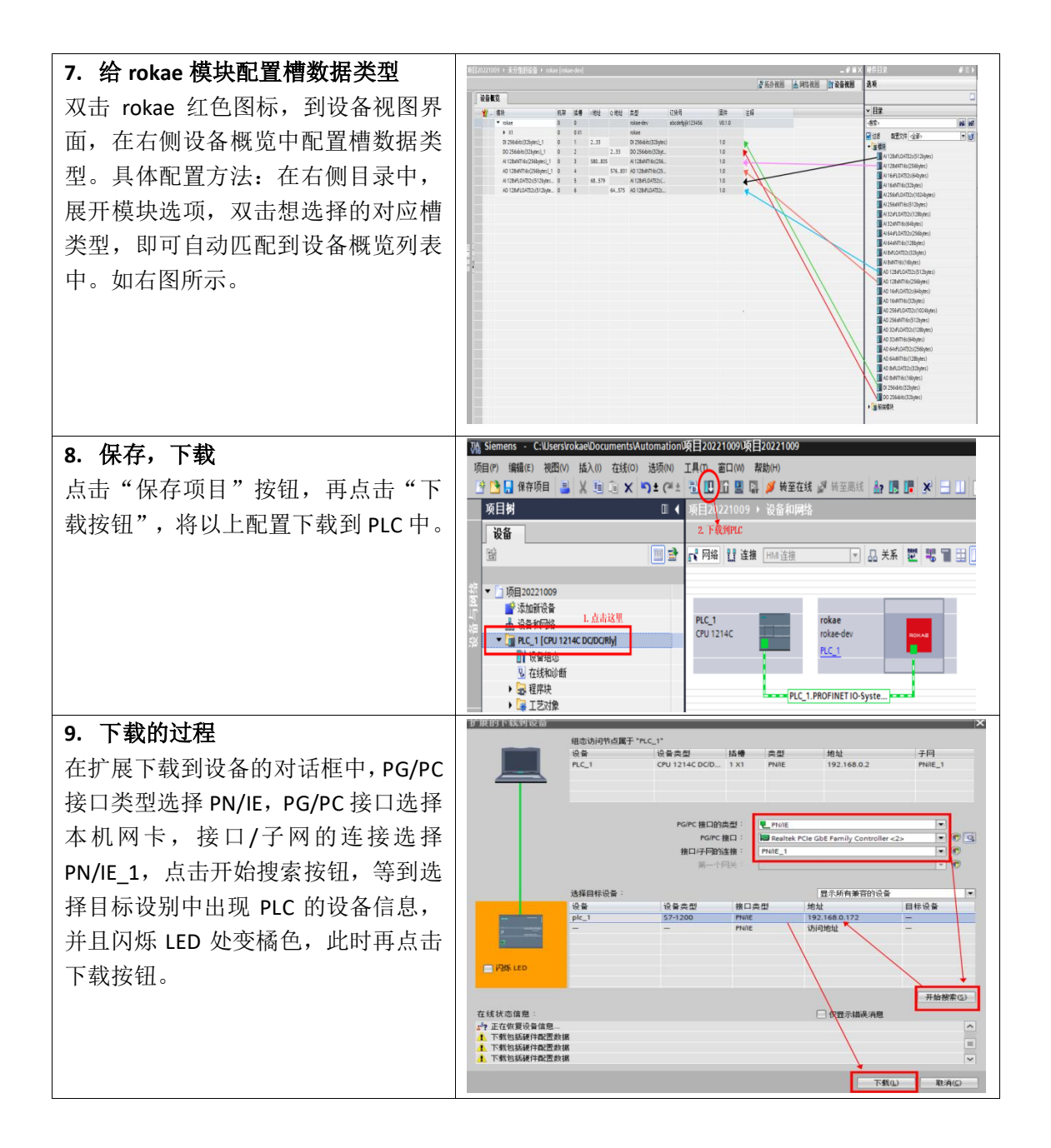

### 3. Profinet 总线建立

|    | 步骤                       | 备注                                    |
|----|--------------------------|---------------------------------------|
| 1. | 打开 Robot Assist 软件, 在菜单栏 | ◆ Robot Assist ≤ ∑n ** ##             |
|    | 选机器人通信总线设备,点击            | test_door ) 设置 ) i ◆ main ▼<br>回 安全 → |
|    | 总线设备。                    | 住务 1 週間                               |

| 2. 新建总线设备                                                                                                    |                                                                         |
|----------------------------------------------------------------------------------------------------|-------------------------------------------------------------------------|
| 在总线设备界面,点击右下角的"+",                                                                                                    |                                                                         |
| 新建总线设备。                                                                                                    |                                                                         |
| <ul> <li>3. 总线设备的参数设置</li> <li>具体设置参考右图。</li> <li>注意槽数据类型需要与 PLC 侧对应。</li> <li>例如, PLC 侧设置槽 1 为"只读"的 int</li> <li>类型,则总线处槽 1 需要设置为"只</li> </ul> | ・             ・                                                         |
| 写"的 int 类型。                                                                                                    | 構 発 型 Al_int16.8 構 発 型 Al_int16.8 関 性 花 とPIC会相 間                        |
| <b>4. 打开总线设备开关</b><br>打开 profinet 的总线开关,状态监控                                                                                                    | 20         20         11         0.110000000000000000000000000000000000 |
| 会显示连接的状态。如右图。                                                                                                    |                                                                         |
| 5. 状态监控界面显示连接的状态                                                                                                    | - □ X<br>3D機型 任务 IO信号 网络连接 寄存器                                          |
| 连接的状态有三种:已连接,正在监                                                                                                    | 会称 契約 IP 第二 代信           回回回回回回回回回回回回回回回回回回回回回回回回回回回回回回回回回回回回           |
| 听,已关闭。如右图。                                                                                                    | protinet_0PHOHNET FIELDBUS 192.168.0.160 已建编                            |

## 4. Profinet 寄存器建立

| 步骤                   |         |     | 备        | 主 |      |  |
|----------------------|---------|-----|----------|---|------|--|
| 1. 打开 Robot Assist 有 | 次件,在菜单栏 | Σ   | *        | • |      |  |
| 选机器人通信寄              | 存器,点击寄  | 总线  | 设置       | • |      |  |
| 存器。                  |         | 类型: | 安全通信     | + | 系统10 |  |
|                      |         |     | 授权       | Þ | 外部通信 |  |
|                      |         | 1   | modbus   | 1 | 寄存器  |  |
|                      |         | 2   | profinet | 0 | IO设备 |  |

| 2. 新建寄存器                    | 新建寄存器                                                                                                    |
|-----------------------------|----------------------------------------------------------------------------------------------------|
| 在寄存器界面,点击右下角"+",新           | se monet 文型進行profilet<br>E8 polet@ 、 会们時代Affgrofilet.0品版<br>基本信息                                                                                                    |
| 建 profinet 类型的寄存器。          | <ul> <li>Bit register 合称/如甘菜合称。「甘菜子「甘菜子」「甘菜」、加丁合作用、加丁合用、加丁合用、加丁合用、加丁合用、<br/>Set 165 美型(進行) first, bool, bit, float]])件     (2) 現在     (2) 美型(進行) (2) 美力(2) 美力(2) \pm (2) \pm (2)</li></ul> |
| 具体配置参考右图。                   | 地域1         Solid Alux16,128         根据炎型造得后,地域1自动化化槽           1042         1         地域2款以入口,不能推改,子槽           2068年         と初地定調用後点目的地比美学增定意用,例如本例中选择的是1mt16+128,那么起始地並直開就是091127;                                                                                                    |
| 目前支持新建 bool、bit、float、int 类 | スポイト - スポイト シンパイパーズ スポート インパーズ スポート - スポート - スポート スポート - スポート - ス                                                                                                    |
| 型的只读和只写的寄存器。                | 功能<br>つ級 、 客定功能、例如上下电、切手自动投式等<br>行気質<br>取用 シール 下一歩数印象<br>行気質                                                                                                    |
| 3. 寄存器列表可杳看寄存器              | <b>寄</b> 存還                                                                                                    |
| 可通过设备,类型,名称,描述来过            | AFGE (b):         105         250         260         260         260         260         260         260         260         260         260         260         260         260         260         260         260         260         260         260         260         260         260         260         260         260         260         260         260         260         260         260         260         260         260         260         260         260         260         260         260         260         260         260         260         260         260         260         260         260         260         260         260         260         260         260         260         260         260         260         260         260         260         260         260         260         260         260         260         260         260         260         260         260         260         260         260         260         260         260         260         260         260         260         260         260         260         260         260         260         260         260         260         260         260         2                                                                                                    |
| 滤选择寄存器。                     | A         probleme         Gate         B         B         and b           probleme         and         b121         all         all         b1         product           probleme         and         b121         all         all         b1         product           product         and         b121         all         b1         b1         product           product         and         b121         b1         b1         b1         b1         b1           andbox(res         and         b121         b1         b1         b1         b1         b1         b1           andbox(res         b1         b1         b1         b1         b1         b1         b1         b1           andbox(res         b1         b1         b                                                                                                    |
|                             | A A                                                                                                    |
| 4. 状态监控-寄存器列表可查看寄           | ◆ 秋志蓝拉 - □ ×<br>30模型 任务 10信号 网络油銀 杏存器                                                                                                    |
| 存器的当前值                      | 28 ±87 _ 22 ±87 _ 237 ±87 _ 500 Hb2 III                                                                                                    |
| 也可通过设备,类型,读写,名称,            | xhtp         xxxx         mbits         xxxx         mbits         xxxx         mbits         xxxx         mbits         xxxx         mbits         xxxx         xxxx         xxx         xxx         xxx         xxx         xxx         xxx         xxx         xxx         xxx         xxx         xx<                                                                                                    |
| 描述来过滤筛选寄存器。                 | > pro_float_write         float         增5 7億1:0         只写           > pro_float_read         float         単6 7億1:0         只容                                                                                                    |
|                             | ア pro_bool_write     bool     種1子種1:0     只写                                                                                                    |
|                             | > pro_bool_read bool 様2子様1:0 只能                                                                                                    |
|                             | > modbus_int_write         int16         0         只要           > modbus int read         int16         100         只要                                                                                                    |
|                             | > modbus_float_write         float         200         R€                                                                                                    |
|                             | → modbus_float_read float 400 只读                                                                                                    |
|                             |                                                                                                    |
|                             | 100 说云 月武善存著仿真境式 🔵 🖿                                                                                                    |

### 5.PLC 变量的建立

| 步骤                   | 备注                                                                                                    |    |  |  |  |  |  |
|----------------------|----------------------------------------------------------------------------------------------------|----|--|--|--|--|--|
| 1. 新建 PLC 变量,使用默认变   | NEEN C 《 英目20221009 > RC_1 (CV 1214C DCDC/Rbyl > RC 交量 > 数认交量表 [69]<br>2112 2214 2214 2214 2214 2214 2214 2214                                                                                                    |    |  |  |  |  |  |
| 量列表                  | 「第1020221009     ■2 古田谷合本     ・ 「第1020221009     ■2 古田谷合本     ・ 「小田・山・山・山・山・山・山・山・山・山・山・山・山・山・山・山・山・山・山・山                                                                                                    |    |  |  |  |  |  |
| 打开博图软件上之前建立的工        | V: (13340)000         S: (21) > pro_forst/read         "forstread"         "forstread"         "forstread"         W M         M         M <t< th=""><th></th></t<> |    |  |  |  |  |  |
| 程。在左侧设备栏中,展开         | ④ 西茶病常理     10 GL Sprem_Dyte Byte Sw81                                                                                                    |    |  |  |  |  |  |
| PLC_1[CPU 型号]的菜单,找到  | III boolmad         11         42         Cock_l Syste         Byte         NAB0         W         W <th< th=""><th></th></th<>                 |    |  |  |  |  |  |
| PLC 变量,在 PLC 变量中新建变  | Ⅲ retwire         20         42         Clock 1,23 hr         Bool         MAA.4         ●         ●         ●         ●         ●         ●         ●         ●         ●         ●         ●         ●         ●         ●         ●         ●         ●         ●         ●         ●         ●         ●         ●         ●         ●         ●         ●         ●         ●         ●         ●         ●         ●         ●         ●         ●         ●         ●         ●         ●         ●         ●         ●         ●         ●         ●         ●         ●         ●         ●         ●         ●         ●         ●         ●         ●         ●         ●         ●         ●         ●         ●         ●         ●         ●         ●         ●         ●         ●         ●         ●         ●         ●         ●         ●         ●         ●         ●         ●         ●         ●         ●         ●         ●         ●         ●         ●         ●         ●         ●         ●         ●         ●         ●         ●         ●         ●         ●         ●         <                                  |    |  |  |  |  |  |
| 量。                   | Ling 42年(11)(11)(11)(11)(11)(11)(11)(11)(11)(11                                                                                                    |    |  |  |  |  |  |
| 2. 新建 PLC 变量表        | 名称 数据类型 地址 保持 从 H 从 H 在 H 注<br>1 • [1] ▶ pro_bool_read **boolread* %ki2.0 ♀ ♀ ♀ ♀                                                                                                    | 释  |  |  |  |  |  |
| 在 PLC 变量中,点击添加新变量    | 2         42         ▶ pro_bool_write         *boolwrite*         %Q2.0         ☑         ☑         ☑           3         42         ▶ pro_int_read         *intread*         %J580.0         ☑         ☑         ☑                                                                                                    |    |  |  |  |  |  |
| 列表,可新建变量列表,可通过       | 4         4         ↓ pro_int_write         *intwrite*         10 %Q576.0         ✓         ✓         ✓           5         10         ▶ pro_float_read         *floatread*         %68.0         ✓         ✓         ✓           6         10         ▶ pro_float_write         *floatwrite*         %Q64.0         ✓         ✓         ✓                                                                                                    |    |  |  |  |  |  |
| 右键重命名,给变量列表命名。       | 槽编号 PLC侧槽类型 PLC侧地址范围 机器人侧槽类型 机器人侧寄存器地址 PLC与机器人侧 址对应关系                                                                                                    | 川地 |  |  |  |  |  |
| 例如新建一个 bool_read 的变量 | 2.0—0<br>2.1—1<br>2.2—2                                                                                                    |    |  |  |  |  |  |
| 列表,双击该列表,在右侧该列       | 1 DI256 2~33 DO256 0~255 2.7-7<br>3.0-8                                                                                                    |    |  |  |  |  |  |
| 表界面,新增名称,选择数据类       | 3.1 <u>9</u><br><br>33.7 <u>-</u> 255                                                                                                    | 5  |  |  |  |  |  |
| 型,指定地址。见右上图。         | 2.0—0<br>2.1—1<br>2.2—2                                                                                                    |    |  |  |  |  |  |
| 注意,这里的数据类型和地址需       | 2 D0256 2~33 D1256 0~255 2                                                                                                    |    |  |  |  |  |  |
| 要与机器人侧寄存器的数据类        | 33.7—255                                                                                                    | 5  |  |  |  |  |  |
| 型和地址对应。具体对应关系见       | 3         AI 128 INTI6         68~323         AO 128 INTI6         0~127         72—2                                                                                                    |    |  |  |  |  |  |
| 右下图。                 | 4 AO 128 INT16 64~319 AI 128 INT16 0~127 68-2<br>                                                                                                    | ,  |  |  |  |  |  |
|                      | 5 AI 128 FLOAT32 324~835 AO 128 FLOAT32 0~127 332 -2                                                                                                    | ,  |  |  |  |  |  |
|                      | 6 AO 128 FLOAT32 320~832 AI 128 FLOAT32 0~127 328-<br>832-127 328-<br>832-127 328-<br>832-127                                                                                                    | ,  |  |  |  |  |  |

| 3. 数组的建立                                                 |                                                                                                    |
|----------------------------------------------------------|----------------------------------------------------------------------------------------------------|
| 1) 新建 PLC 数据类型                                           | A SERIE     A SERIE     A                                                                                                    |
| 名称任意输入,数据类型选择                                            | - La ACSE<br>- Gardese<br>- Gardese<br>- Gardese<br>- Constant<br>- Constant |
| Array[xxxx] of xx,例如设置为                                  | Enternal     Enternal                                                                                                    |
| bool 类型的数组,元素从1到56,                                      | 22日<br>  22   22   22   22   22   22   22                                                                                                    |
| 就是 Array[1,56]of Bool.                                   | ☆         ☆         ☆         ↓         ↓         ↓         ↓         ↓         ↓         ↓         ↓         ↓         ↓         ↓         ↓         ↓         ↓         ↓         ↓         ↓         ↓         ↓         ↓         ↓         ↓         ↓         ↓         ↓         ↓         ↓         ↓         ↓         ↓         ↓         ↓         ↓         ↓         ↓         ↓         ↓         ↓         ↓         ↓         ↓         ↓         ↓         ↓         ↓         ↓         ↓         ↓         ↓         ↓         ↓         ↓         ↓         ↓         ↓         ↓         ↓         ↓         ↓         ↓         ↓         ↓         ↓         ↓         ↓         ↓         ↓         ↓         ↓         ↓         ↓         ↓         ↓         ↓         ↓         ↓         ↓         ↓         ↓         ↓         ↓         ↓         ↓         ↓         ↓         ↓         ↓         ↓         ↓         ↓         ↓         ↓         ↓         ↓         ↓         ↓         ↓         ↓         ↓         ↓         ↓         ↓         ↓         ↓                                                                                                    |
| 2) 新建 PLC 变量使用该数据类                                       | ▲ 江芝村像                                                                                                    |
| 型.                                                       | 3/2         0.0         0.0         M.1.1         C         C         C           0/2         0.001red [1]         0.0         0.0047041         0.001         M.1.1         C         C                                                                                                    |
|                                                          | Source         V         Que (dec)_stric         Bool         MA(1)         W         W         W           60         findered         11         QL (dec)_stric         Bool         MA(2)         W         W         W           80         findered         11         QL (dec)_stric         Bool         MA(2)         W         W         W           80         findered         12         QL (dec)_stric         Bool         MA(2)         W         W           80         findered         12         QL (dec)_stric         Bool         MA(6)         W         W           90         field H&EC         12         QL (dec)_Stric         Bool         MA(6)         W         W                                                                                                    |
| ▲ 设置好 № 6 卒 最后雲 要下 裁                                     | LEMMAN     21                                                                                                    |
|                                                          |                                                                                                    |
| 判 PLC                                                    |                                                                                                    |
| 操作步骤参考标题 2.9 下载的过                                        |                                                                                                    |
| 程。                                                       |                                                                                                    |
| 5. 监控列表监控新建的 PLC 变                                       | 第目朝 □ 《 項目20221009 > RC_1 [CRU 1214C DC/DC/Rky] > 當挖与强制表 > 當挖未_1<br>设备                                                                                                    |
| 量值                                                       |                                                                                                    |
| 在监控与强制表中,新添加一个                                           |                                                                                                    |
| <br> 监控表,重命名后,在这个监控                                      | <ul> <li>▶ (個)分類的文件</li> <li>9 「pro_bool_read [pro_bool(read [pro_bool read])</li> <li>№ 3.0 帯穴型</li> <li>10 "pro_bool_read [pro_bool(read])</li> <li>№ 3.1 帯穴型</li> <li>● (目前)</li> <li>● (日本)</li> <li>● (日本)</li></ul>                                                                                                    |
| 表中添加之前建过的 PLC 变量。                                        | Lip bod (med [1])     14     1    14     1    10    20    10    11     1     1     1     1     1     1     1     1     1     1     1     1     1     1     1     1     1     1     1     1     1     1     1     1     1     1     1     1     1     1     1     1     1     1     1     1     1     1     1     1     1     1     1     1     1     1     1     1     1     1     1     1     1     1     1     1     1     1     1     1     1     1     1     1     1     1     1     1     1     1     1     1     1     1     1     1     1     1     1     1     1     1     1     1     1     1     1     1     1     1     1     1     1     1     1     1     1     1     1     1     1     1     1     1     1     1     1     1     1     1     1     1     1     1     1     1     1     1     1     1     1     1     1     1     1     1     1     1     1     1     1     1     1     1     1     1     1     1     1     1     1     1     1     1     1     1     1     1     1     1     1     1     1     1     1     1     1     1     1     1     1     1     1     1     1     1     1     1     1     1     1     1     1     1     1     1     1     1     1     1     1     1     1     1     1     1     1     1     1     1     1     1     1     1     1     1     1     1     1     1     1     1     1     1     1     1     1     1     1     1     1     1     1     1     1     1     1     1     1     1     1     1     1     1     1     1     1     1     1     1     1     1     1     1     1     1     1     1     1     1     1     1     1     1     1     1     1     1     1     1     1     1     1     1     1     1     1     1     1     1     1     1     1     1     1     1     1     1     1     1     1     1     1     1     1     1     1     1     1     1     1     1     1     1     1     1     1     1     1     1     1     1     1     1     1     1     1     1     1     1     1     1     1     1     1     1     1     1     1     1     1     1     1     1     1     1     1     1     1     1     1     1     1     1     1     1     1     1                                                                                                         |
|                                                          | 創 ちゅtweid         19         *pro_bool_write*/pro_bool_write*/10         %Q2.5         第次型           創 foatwrite         20         *pro_bool_write*/pro_bool_write*/10         %Q2.6         第次型           創 intreed         21         *pro_bool_write*/pro_bool_write*/10         %Q2.6         第次型           創 intreed         21         *pro_bool_write*/pro_bool_write         %Q2.6         第次型           創 intravite         22         *pro_bool_write*/pro_bool_write         %Q3.0         第次型           19         intravite         22         *pro_bool_write*/pro_bool_write         %Q3.0         第次型                                                                                                    |
|                                                          | ・         副物理場場結果         24         *         *         ののし、write *         ののし         write *         ののし         write *         ののし<                                                                                                    |
|                                                          |                                                                                                    |
|                                                          | 「FRANKE                                                                                                    |
| 6. 监视所有变量值<br>                                           |                                                                                                    |
| 1 F. F. K. S. LEFF STREET, F. M. STR. STR. STR. Str. 51. |                                                                                                    |
| 点击全部监视按钮,监视所有变<br>                                       | i 名称 地址 显示格式 监视值<br>pro_bool_read*.pro_bool_read[1] %i2.0 布尔型<br>pro_bool_read*.pro_bool_read[2] %i2.1 布尔型                                                                                                    |
| 点击全部监视按钮,监视所有变<br>量的值。                                   | i     名称     地址     显示格式     监视值       *pro_bool_read*.pro_bool_read[1]     %i2.0     布尔型       *pro_bool_read*.pro_bool_read[2]     %i2.1     布尔型       *pro_bool_read*.pro_bool_read[3]     %i2.2     布尔型       *pro_bool_read*.pro_bool_read[4]     %i2.3     布尔型       *pro_bool_read*.pro_bool_read[5]     %i2.4     布尔型                                                                                                    |
| 点击全部监视按钮,监视所有变<br>量的值。                                   | i     名称     地址     显示格式     监视值       *pro_bool_read*pro_bool_read[1]     %42.0     布尔型       *pro_bool_read*pro_bool_read[2]     %42.1     布尔型       *pro_bool_read*pro_bool_read[3]     %42.2     布尔型       *pro_bool_read*pro_bool_read[5]     %42.3     布尔型       *pro_bool_read*pro_bool_read[6]     %42.5     布尔型       *pro_bool_read*pro_bool_read[7]     %42.6     布尔型       *pro_bool_read*pro_bool_read[8]     %42.6     布尔型       *pro_bool_read*pro_bool_read[9]     %43.0     布尔型                                                                                                    |

# 6. Profinet 通信——寄存器读写

PLC 做主站,机器人做从站。

通过前5节,已经配置好PLC和机器人侧的寄存器,地址对应。

下面讲解怎么实现寄存器的读写操作,进行通信。

| 步骤                                                                   | 备注                                                                                                    |
|----------------------------------------------------------------------|----------------------------------------------------------------------------------------------------|
| <ol> <li>机器人侧只写,PLC侧只读</li> <li>RL程序中,编写代码,给只写寄<br/>存器赋值;</li> </ol> | 1 GLOBAL PROC main()<br>2 FOR(int i from 1 to 100 step 1)<br>3 pro_int_write[i]=100<br>4 ENDFOR<br>5 FOR(int i from 1 to 100 step 1)<br>6 pro_int_write[i]=-100<br>7 ENDFOR<br>8 FOR(int i from 1 to 100 step 1)<br>9 pro_float_write[i]=99.99<br>10 ENDFOR<br>11 FOR(int i from 1 to 100 step 1)<br>12 pro_float_write[i]=-99.99<br>13 ENDFOR<br>14 FOR(int i from 1 to 100 step 1)<br>\$ pro_bool_write[i]=true<br>16 ENDFOR<br>17 FOR(int i from 1 to 100 step 1)<br>18 pro_bool_write[i]=false<br>19 ENDFOR<br>20 ENDPROC<br>21 |
| 2) PLC 侧监控对应的只读数据                                                    | 名称 地址 显示格式 监视值<br>"pro_bool_read".pro_bool_read[1] %12.0 布尔型 □ FALSE                                                                                                    |
| 在监控列表中,点击开始监控按钮后,                                                    | "pro_bool_read".pro_bool_read[2] 国 %12.1 布尔型 ■ FALSE<br>"pro_bool_read".pro_bool_read[3] %12.2 布尔型 ■ FALSE                                                                                                    |
| 可监控只读的数据。                                                            | pro_bool_read*.pro_bool_read[5]     %2.4     布尔型     FALSE       *pro_bool_read*.pro_bool_read[6]     %2.5     布尔型     FALSE                                                                                                    |
| 数据会随 RL 程序里执行到的赋值指令                                                  | "pro_bool_read".pro_bool_read[8] %12.7 布尔型 ■ FALSE<br>"pro_bool_read".pro_bool_read[8] %12.7 布尔型 ■ FALSE<br>"pro_bool_read".pro_bool_read[9] %13.0 布尔型 ■ FALSE                                                                                                    |
| 而改变。                                                                 | ************************************                                                                                                    |

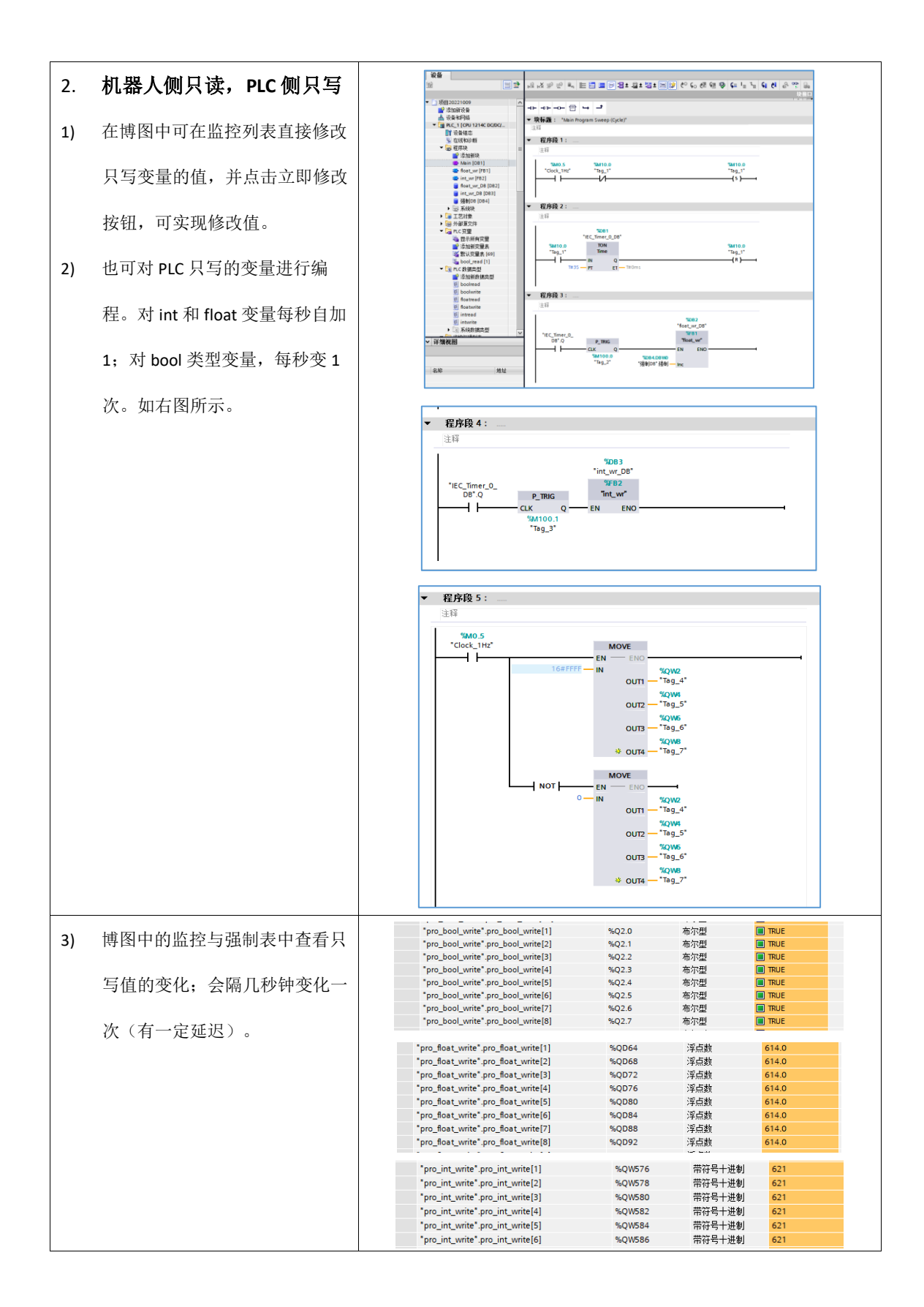

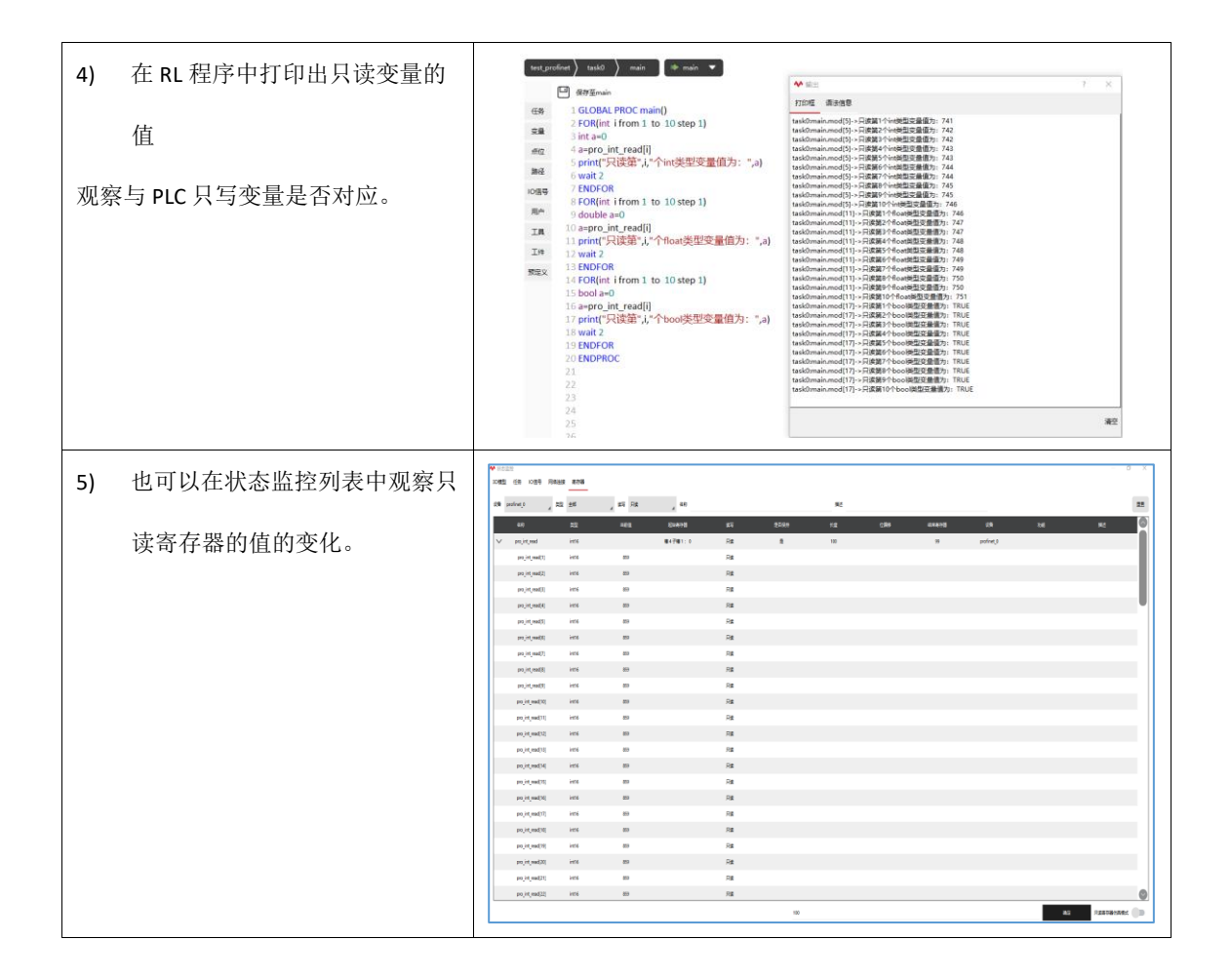

### 7.寄存器绑定功能

| 步骤                  | 备注                                         |
|---------------------|--------------------------------------------|
| 1. 在机器人侧新建只         | 编辑寄存器:ctrl_moter_on_off<br>®#              |
| 读或者只写寄存器时,可以        | atti PROTINET                              |
| 同时绑定功能。             | 基本信息<br>我称 chi_moter_on_off<br>频量 bool     |
| 例如右图所示,控制上          | 36号 円度 / / / / / / / / / / / / / / / / / / |
| 下电的功能可绑定 bool       | abansa, 0<br>只要个数 1<br>第1년                 |
| 或者 int 类型只读寄存       | <ul> <li>単元</li> <li>17.161</li> </ul>     |
| 器,绑定                | 246 dri_motor_on_off                       |
| ctrl_motor_on_off 功 |                                            |
| 台と。<br>月匕。          |                                            |
|                     |                                            |

|                        | AVAYIDAY III - PII                                                                                                    |                                                                                                    |                                                                                                    | anger 1                                                                                        |                                           |                                                       |                                                              |
|------------------------|----------------------------------------------------------------------------------------------------|----------------------------------------------------------------------------------------------------|----------------------------------------------------------------------------------------------------|------------------------------------------------------------------------------------------------|-------------------------------------------|-------------------------------------------------------|--------------------------------------------------------------|
| 2.在 PLC 侧建一个对          | Nonner_or v rec_r (                                                                                                    | cro iziac bobomyj / j                                                                                                    | 111-134-1447 血江                                                                                                  |                                                                                                |                                           |                                                       |                                                              |
| 应地址的只写寄存器,控制           | # # 17 lo 9, 9                                                                                                    | 27 00-00-<br>27 ≥ 1<br>                                                                                                    | 見示格式                                                                                                    | 监知值                                                                                            | 修改值                                       | <b>夕</b> 注释                                           |                                                              |
|                        | "ctrl_moter_on                                                                                                    | _off" (%Q2.0<br>de" %Q2.1                                                                                                    | 布尔型                                                                                                    |                                                                                                | TRUE                                      |                                                       |                                                              |
| 上下电探作,与 U <b>闪</b> 下电, | "ctrl_pptomain<br>"ctrl clear ala                                                                                                    | "%Q2.2<br>m"%Q2.4                                                                                                    | 布尔型<br>布尔型                                                                                                    |                                                                                                | FALSE                                     |                                                       |                                                              |
| 写1为上电。                 | "ctrl_estop_res                                                                                                    | et" %Q2.5                                                                                                    | 布尔型<br>东尔利                                                                                                    |                                                                                                | FALSE                                     |                                                       |                                                              |
| 3. 目前绑定功能支持            |                                                                                                    |                                                                                                    |                                                                                                    |                                                                                                |                                           |                                                       |                                                              |
| 以下:                    |                                                                                                    |                                                                                                    |                                                                                                    |                                                                                                |                                           |                                                       |                                                              |
| 机器人侧支持的只读寄存器           |                                                                                                    |                                                                                                    |                                                                                                    |                                                                                                |                                           |                                                       |                                                              |
| 的绑定功能有:                |                                                                                                    |                                                                                                    |                                                                                                    |                                                                                                |                                           |                                                       |                                                              |
| 控制上下电,切换手动自动           |                                                                                                    |                                                                                                    |                                                                                                    |                                                                                                |                                           |                                                       |                                                              |
| 模式,控制 pptomain,程序      |                                                                                                    |                                                                                                    |                                                                                                    |                                                                                                |                                           |                                                       |                                                              |
| 运行停止,急停恢复,清除           |                                                                                                    |                                                                                                    |                                                                                                    |                                                                                                |                                           |                                                       |                                                              |
| 报警。                    |                                                                                                    |                                                                                                    |                                                                                                    |                                                                                                |                                           |                                                       |                                                              |
| 支持的 <b>只写</b> 寄存器的绑定功  |                                                                                                    |                                                                                                    |                                                                                                    |                                                                                                |                                           |                                                       |                                                              |
| 能有:报警状态,碰撞检测           |                                                                                                    |                                                                                                    |                                                                                                    |                                                                                                |                                           |                                                       |                                                              |
| 状态,急停状态,HOME 点         |                                                                                                    |                                                                                                    |                                                                                                    |                                                                                                |                                           |                                                       |                                                              |
| 状态,上下电状态,操作模           |                                                                                                    |                                                                                                    |                                                                                                    |                                                                                                |                                           |                                                       |                                                              |
| 式状态,程序运行状态等。           |                                                                                                    |                                                                                                    |                                                                                                    |                                                                                                |                                           |                                                       |                                                              |
| 4. 远端控制                | 寄存器                                                                                                    |                                                                                                    |                                                                                                    |                                                                                                |                                           |                                                       | _                                                            |
| 可通过绑定右图所示功能的           | A 新設議 (2)第: 会部 2 共型:<br>石珍 共社<br>1 ext.ord.jet int16                                                                                                    | 호타 원는<br>도난프한참 20년<br>태4구해1:43 R#                                                                                                    | ඉතිමම සිදු දර<br>මූ 1                                                                                            | 第18 紀平高行器 (218 G)<br>43 profine                                                                | 形式:<br>②                                  | E<br>rd set                                           | ##                                                           |
| 寄存器实现远程控制JOG方          | 2 ext_reset int16<br>3 ext_resp_get int16                                                                                                    | 標4子編1:44 R波<br>標4子編1:46 R波                                                                                                    | 2 1<br>5 1                                                                                                    | 44 profine<br>46 profine                                                                       | () estres                                 | eset<br>p_get                                         |                                                              |
| 式,更新点位,更新工具工           | ent_resp_set antio<br>5 ent_resprise_data int16<br>6 ext_error_code int16                                                                                                    | ₩13-7₩11:42 H11<br>₩13-7₩11:32 円町<br>₩13-7₩11:0 円町                                                                                                    | 8 1<br>5 8<br>6 1                                                                                                | 42 profine<br>39 profine<br>0 profine                                                          | j0 ext,res<br>(0 ext,respo<br>(0 ext,erro | pjet<br>nsejdata<br>Ajcode                            |                                                              |
| 件等操作。                  | 7 ext_request_data int16                                                                                                    | ₩64子₩61:0 只读                                                                                                    | 8 8                                                                                                    | 7 profine                                                                                      | 0 exflicedna                              | st_data                                               |                                                              |
|                        |                                                                                                    | ype.data[1]<br>ype.data[2]<br>ype.data[3]<br>ype.data[4]<br>ype.data[5]<br>ype.data[6]                                                                                                    | 地址<br>wQW150<br>wQW152<br>wQW155<br>wW155<br>wW68<br>%QW64<br>wQW68<br>wQW68<br>wQW70<br>%QW72<br>wQW74<br>wQW74 | 显示幅式<br>常符号十进制<br>带符号十进制<br>常符号十进制<br>常符号十进制<br>常符号十进制<br>常符号十进制<br>常符号十进制<br>常符号十进制<br>常符号十进制 | ₩₩                                        | 参改值<br>1<br>1<br>0<br>1<br>1<br>1<br>4<br>0<br>0<br>0 | ダ 注辞<br>ダ ▲<br>ダ ▲<br>ダ ▲<br>ダ ▲<br>ダ ▲<br>ダ ▲<br>ダ ▲<br>ダ ▲ |
|                        | 3:         5::         5::         5::         7::         7::         7::         7::         7::         7::         7::         7::         7::         7::         7::         7::         7::         7::         7::         7::         7::         7::         7::         7::         7::         7::         7::         7::         7::         7::         7::         7::         7::         7::         7::         7::         7::         7::         7::         7::         7::         7::         7::         7::         7::         7::         7::         7::         7::         7::         7::         7::         7::         7::         7::         7::         7::         7::         7::         7::         7::         7::         7::         7::         7::         7::         7::         7::         7::         7::         7::         7::         7::         7::         7::         7::         7::         7::         7::         7::         7::         7::         7::         7::         7::         7::         7::         7::         7::         7::         7::         7::         7::         7::         7::         7::         7:: | yye adda [0]<br>g_data data 1 [1]<br>g_data data 1 [2]<br>g_data data 1 [2]<br>g_data data 1 [2]<br>g_data data 1 [4]<br>g_data data 1 [4]<br>g_data data 1 [6]<br>g_data data 1 [6]<br>g_data data 1 [6] | metV/0<br>NAW132<br>NAW132<br>NAW136<br>NAW136<br>NAW136<br>NAW140<br>NAW140<br>NAW144<br>NAW146<br>≤35)D>       | m+(4号+)进制<br>带符号+)进制<br>带符号+)进制<br>带符号+)进制<br>带符号+)进制<br>带符号+)进制<br>带符号+)进制                    |                                           |                                                       |                                                              |

### 8.多 PN 从站使用注意事项

1) portal 软件中 PN 从站命名中注意不要使用下划线

2) 修改完 PN 从站的名称后,需要右键点击 PN 从站,选择"分配设备名称"选项,在弹出 的窗口中分配修改后的名称给对应的从站设备,分配成功后选择 plc 的下载按钮更新 plc 中 的配置数据。

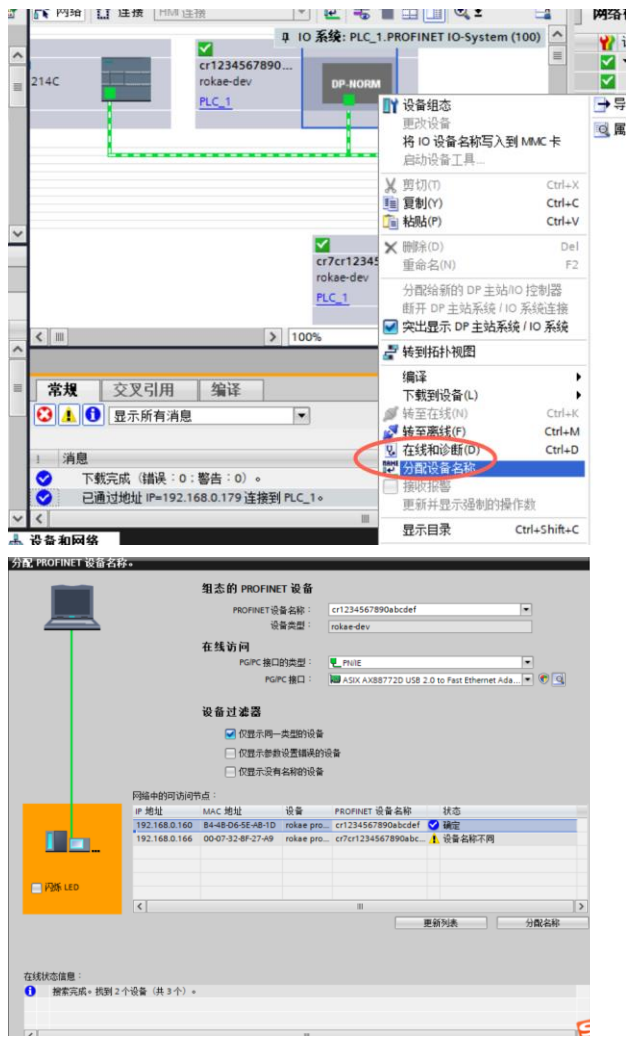

3) portal 软件中修改完 PN 从站的名称后,需要对应在 xcore-HMI 界面里的总线设备中修改 profinet 设备的名称,保持 Portal 软件中的 PN 从站名和 xcore 中的总线设备从站名一致即可。

| •   | A Robo | ot Assist     |               |           |      |                 |        | _    |          | $\times$         |
|-----|--------|---------------|---------------|-----------|------|-----------------|--------|------|----------|------------------|
| 1 < | :      |               |               |           |      |                 |        |      |          | ٩                |
| я   |        | ∑n ∞° ∷       |               |           |      |                 |        |      |          |                  |
|     | ←      | 总线设备          |               |           |      |                 |        |      | 他动       | 11               |
|     |        | 类型:全部         | 。名称:          |           |      |                 | 重置     |      |          | *8               |
|     |        | 名称            | 类型            | 模式        | 大小端  | 打开              |        |      |          |                  |
|     |        | 4 modbus_4    | MODBUS        | slaver    | CDAB |                 |        |      | Jog      | T.               |
|     |        | 5 modbus_guan | MODBUS        | slaver    | CDAB |                 |        |      | 37%      | <b>→</b>         |
|     |        | 6 modbus_6gua | MODBUS        | slaver    | CDAB |                 |        | 6    | <u> </u> |                  |
|     |        | 7 modbus_7    | MODBUS        | slaver    | CDAB |                 |        |      | י כ      | 9                |
|     |        | 8 profinet_2  | PROFINET      | slaver    | DCBA | •••             | õ      | e    | Эл       | 2 🕀              |
|     |        | 名称            | NC ATT / ATT  |           |      |                 | 0      |      |          |                  |
|     |        | 站名            | cr7cr1234567  | 890abcdef |      |                 |        | 6    | י (כ     | 3 ( <del>)</del> |
|     |        | 网卡            | 192.168.0.166 | i:enp1s0  |      |                 |        | 6    | ۔<br>د   | <u>م</u>         |
|     |        | 更新周期(ms)      | 10            |           |      |                 |        |      | י כ      | ' 'Đ             |
|     |        | 槽1类型          | DO_256        |           |      |                 |        | 6    | ,<br>,   | s (f)            |
|     |        | 槽2类型          | DI_256        |           |      |                 | 0      |      | _        |                  |
|     |        |               |               |           |      |                 |        | 6    | Э×       | • 🕀              |
|     |        |               |               |           |      | +               | ∠ *    | 6    | 2        | 0                |
|     | ~      | 10 (20) AUG   |               | × ⊾ ∩     |      | 🗧 ±zzászáram sz | ∑ vMat | CP12 | ע.       | ୍ଞ               |

| 사 Ro     | bot Assist | -                                                          | - 0      | ×                  |
|----------|------------|------------------------------------------------------------|----------|--------------------|
| _<br>₩ = | ∑a e°      | # ① 网络连接已关闭、总线设备[profinet_2:PROFINET]已关闭[2022-1 X tool0 上w | obj0 🧐   | ė '                |
| ←        | 编辑设        | 备: profinet_2                                              | 拖动       | E I                |
|          | 设备类型       | 1                                                          |          | +8                 |
|          | 类型         | PROFINET                                                   | log      | 0                  |
|          | 基本信息       |                                                            | 37%      |                    |
|          | 名称         | profinet_2                                                 |          |                    |
|          | 模式         | slaver 4                                                   | ιΘι      | ۱ (±) ۱            |
|          | 大小端        | DCBA                                                       | ΘJ       | 2 🕀 <sup>4</sup>   |
|          | 扩展属性       |                                                            | ΘJ       | 3 ⊕                |
|          | 站名         | cr7cr1234567890abcdef                                      |          | ₄ (–)              |
|          | 网卡         | 192.168.0.166 : enp1s0 4                                   |          |                    |
|          | 更新周期(n     | 10                                                         | ¦⊜,      | 5 ( <del>+</del> ) |
|          | 槽1类型       | DO_256                                                     | $\Theta$ | • 🕀                |
|          | 取消         | 上一步                                                        | 0        | 6                  |
| ((;      | 程序速度 -     |                                                            | $\odot$  | U S                |